## 账户管理

Optional

Scanner ID

Thumbprint

Email Address

**STEP 1** 

|  | 如何创建账户        |                                                                            |  |
|--|---------------|----------------------------------------------------------------------------|--|
|  | 点击'管          | 管理账户'按钮                                                                    |  |
|  | 点击'亲          | 所账户'                                                                       |  |
|  | 填写账户          | 9详细信息                                                                      |  |
|  | Unique ID     | Username used to login to your account<br>when using the Type in ID method |  |
|  | First Name    | Your First Name                                                            |  |
|  | Last Name     | Your Last Name                                                             |  |
|  | Account PIN # | 4 digit or more password used<br>when accessing the account                |  |
|  | Card ID       | Magnetic Stripe card identification                                        |  |

**Barcode identification** Fingerprint identification which

Used to stay in touch

bypasses using the Account PIN

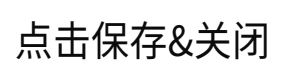

## MARKET

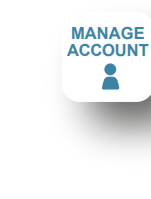

| ACCOUNT MANAGER |                                   |  |
|-----------------|-----------------------------------|--|
| ſ               |                                   |  |
| Unique ID:      | Required                          |  |
| First Name:     | Required                          |  |
| Last Name:      | Required                          |  |
| Account PIN #:  | Required                          |  |
| Card ID:        |                                   |  |
| Scanner ID:     |                                   |  |
| Thumbprint:     | Touch here, then scan fingerprint |  |
| Email:          |                                   |  |
|                 |                                   |  |

MANAGE ACCOUNT

ADD CREDIT

如何开立账户 **STEP 2** 点击'管理账户'按钮 点击'输入ID'然后输入 唯一的ID号和PIN码 或者 点击'退出账户'转而使用指纹, 卡式ID,或者扫描仪ID。 如何将资金添加进账户 **STEP 3** 在开立账户后-点击 '添加现金'或'添加'信用卡。 插入现金或选择信用卡金额然后刷卡

点击'保存'&'关闭'

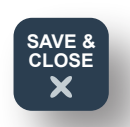

SAVE & CLOSE

¥

**FYPE ID** 

ADD CASH

6

365 Retail Markets 1743 Maplelawn | Troy, MI 48084 | www.365retailmarkets.com | 888.365.7382